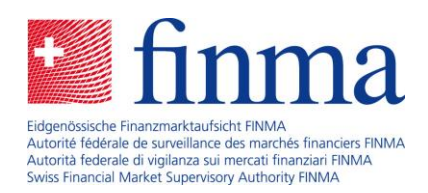

Erhebungs- und Gesuchsplattform (EHP) Online Hilfe

Bern, 30. August 2018

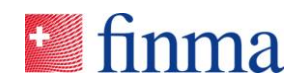

# Inhaltsverzeichnis

| 1 | Einle | eitung3                     |                                              |    |  |  |  |
|---|-------|-----------------------------|----------------------------------------------|----|--|--|--|
| 2 | Start | seite und B                 | enutzerführung                               | 3  |  |  |  |
|   | 2.1   | Startseite u                | ınd Menü                                     | 3  |  |  |  |
|   | 2.2   | Sortieren v                 | on Tabelleneinträgen                         | 5  |  |  |  |
|   | 2.3   | Filtern von                 | Tabelleneinträgen                            | 5  |  |  |  |
| 3 | Erhe  | bungen                      |                                              | 7  |  |  |  |
|   | 3.1   | Liste der Er                | rhebungen für Finanzintermediäre             | 7  |  |  |  |
|   | 3.2   | Liste der Ei                | rhebungen für Prüfgesellschaften             | 10 |  |  |  |
|   | 3.3   | B Einzelerhebung bearbeiten |                                              |    |  |  |  |
|   |       | 3.3.1                       | Abschnitt Einleitung                         | 18 |  |  |  |
|   |       | 3.3.2                       | Abschnitt Formulare                          | 19 |  |  |  |
|   |       | 3.3.3                       | Abschnitt Anhänge                            | 22 |  |  |  |
|   |       | 3.3.4                       | Abschnitt bei FINMA eingegangene Anhänge.    | 23 |  |  |  |
|   |       | 3.3.5                       | Abschnitt Beilagen                           | 23 |  |  |  |
|   |       | 3.3.6                       | Abschnitt Notifikationen                     | 24 |  |  |  |
|   |       | 3.3.7                       | Abschnitt Einreichen an                      | 25 |  |  |  |
|   |       | 3.3.8                       | Details zur Einzelerhebung                   | 25 |  |  |  |
|   | 3.4   | Status der                  | Erhebung                                     | 26 |  |  |  |
| 4 | Bere  | chtigungsv                  | erwaltung                                    | 27 |  |  |  |
|   | 4.1   | Übersicht A                 | Administration                               | 27 |  |  |  |
|   |       | 4.1.1                       | Abschnitt Stammdaten                         | 27 |  |  |  |
|   |       | 4.1.2                       | Abschnitt Benutzer hinzufügen bzw. verwalten | 27 |  |  |  |
|   | 4.2   | Rollen                      |                                              | 29 |  |  |  |

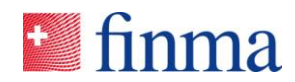

# 1 Einleitung

Die EHP dient der sicheren elektronischen Einreichung von Daten durch Finanzintermediäre oder Prüfgesellschaften an die FINMA. Die von der FINMA erstellten Erhebungen können von den Finanzintermediären und Prüfgesellschaften in der EHP vollständig elektronisch ausgefüllt und eingereicht werden. Im Bewilligungsbereich stellt die FINMA Gesuchsvorlagen bereit, mit deren Hilfe der Finanzintermediär Gesuche für die Bewilligung einer Geschäftsplanänderung (Bereich Versicherungen, VAG) oder für die Genehmigung von neuen respektive für Änderungen (inkl. Ende der Unterstellung) an bestehenden Produkten (Bereich kollektive Kapitalanlagen, KAG) stellen kann.<sup>1</sup>

# 2 Startseite und Benutzerführung

### 2.1 Startseite und Menü

Beim Öffnen der EHP gelangt der Benutzer direkt auf seine persönliche Einstiegsseite.

| 🞴 finn    | na ≡ EHP > Erhebung                      | en                 |                |               |                |        | 0 | Versicherung 1 🗸 |   | 8        | Muster Hannes  |
|-----------|------------------------------------------|--------------------|----------------|---------------|----------------|--------|---|------------------|---|----------|----------------|
| Erhebun   | gen                                      |                    |                |               |                |        |   |                  |   | Ø        | Einstellungen  |
| ID        | Bezeichnung                              | Zulassung          | Einreichedatum | Manager       | Sachbearbeiter | Status |   |                  | T | 0        | Schliessen     |
| 4013      | Testumfrage V - Governance<br>Assessment | Schadenversicherer | 31.12.2018     | Muster Hannes |                | Offen  |   |                  | L | <b>(</b> |                |
|           |                                          |                    |                |               |                |        |   |                  |   |          | 1 Erhebung(en) |
|           |                                          |                    |                |               |                |        |   |                  |   |          |                |
| 1.5.1.4.4 | ahan dam Dani                            |                    |                |               | Deventeren     | -1' -  |   |                  |   |          |                |

Links neben dem Benutzernamen wird das Institut angezeigt. Benutzer, die für mehrere Institute berechtigt sind, können mittels Dropdown zwischen den einzelnen Instituten wechseln.

| 🞴 finma    | $\equiv$ EHP $\rightarrow$ Erhebungen |                       |         |                |        | 0 | Versicherung 1 $$ | Q | Muster Hannes |
|------------|---------------------------------------|-----------------------|---------|----------------|--------|---|-------------------|---|---------------|
| Erhebungen |                                       |                       |         |                |        |   |                   |   | т             |
| ID Bezei   | chnung Zula                           | assung Einreichedatum | Manager | Sachbearbeiter | Status |   |                   |   |               |

An verschiedenen Stellen in der EHP werden Fragezeichen eingeblendet, mit deren Hilfe sich dieses Dokument einfach öffnen lässt.

<sup>&</sup>lt;sup>1</sup> Anmerkung: der Bewilligungsprozess wird zu einem späteren Zeitpunkt in der EHP freigeschalten.

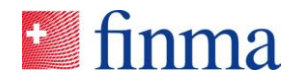

Das Hauptmenü der EHP ist in die folgenden zwei Menüeinträge unterteilt. Sie werden je nach Berechtigung des Benutzers ein- und ausgeblendet.

| 🞴 finma    | ≡ EHP | > Erhebun  | gen       |                |         |                |        | 0 |   |
|------------|-------|------------|-----------|----------------|---------|----------------|--------|---|---|
| Erhebungen | Erheb | ungen      |           |                |         |                |        |   | T |
| ID Bezei   | Admir | histration | Zulassung | Einreichedatum | Manager | Sachbearbeiter | Status |   | Ŀ |

**Erhebungen:** Der Einstieg zu einer Einzelerhebung erfolgt über die Liste der Erhebungen. In der EHP findet sich diese Liste in einer Ansicht für die Finanzintermediäre sowie für die Prüfgesellschaften. Diese Liste ist u.a. die Arbeitsoberfläche für den Berechtigungsverantwortlichen (BVA) um die Erhebungen den verantwortlichen Benutzern zuzuweisen. Mit einem Klick auf die gewünschte Einzelerhebung in der Liste der Erhebungen öffnet sich die Einzelerhebung und kann je nach Status von den berechtigten Benutzern bearbeitet oder eingesehen werden. In der Ansicht Einzelerhebung kann die Einzelerhebung ausgefüllt, die Beilagen betrachtet, ergänzende Anhänge hochgeladen und die Einzelerhebung validiert und eingereicht werden (siehe Kapitel 3.3). Der aktuelle Status der Einzelerhebung wird sowohl in der Liste der Erhebungen wie auch in der Ansicht Einzelerhebung angezeigt.

| Service States and Service States and Service Stat | > Erhebungen              |                            |                               | 0                | Versicherung 1 🗸                                                             | A Muster Hannes         |
|----------------------------------------------------------------------------------------------------|---------------------------|----------------------------|-------------------------------|------------------|------------------------------------------------------------------------------|-------------------------|
| Erhebungen                                                                                                    |                           |                            |                               |                  |                                                                              | T                       |
| ID Bezeichnung                                                                                                    | Zulassung                 | Einreichedatum Ma          | nager Sachbearbeiter          | Status           |                                                                              |                         |
| 4013 Testumfrage V - Gove<br>Assessment                                                                                                    | rnance Schadenversicherer | 31.12.2018 Mu              | ster Hannes                   | Offen            |                                                                              | <b>L</b>                |
|                                                                                                    |                           |                            |                               |                  |                                                                              | 1 Erhebung(en)          |
|                                                                                                    |                           |                            |                               |                  |                                                                              |                         |
|                                                                                                    |                           |                            |                               | Einreichen Valid | lieren Berechtigungen Support aktivi                                         | eren Details Schliessen |
| Versicherung 1 💿                                                                                                    |                           |                            |                               |                  | Notifikationen ©                                                             |                         |
| Status                                                                                                    | Offen                     | Stichdatum                 | 31.12.2018                    |                  | Aufgaben verteilen                                                           |                         |
| Frist bis zur Einreichung                                                                                                    | 124 Tag(e)                | Prüfgesellschaft           |                               |                  |                                                                              |                         |
| Zulassungstyp                                                                                                    | Schadenversicherer        | Leitender Prüfer / Manager | Muster Hannes                 |                  | 29.08.2018 12:17   Berechtigungsänderun<br>Manager hinzugefügt Muster Hannes | 8                       |
|                                                                                                    |                           | Elektronische Zustellung   | Noch keine elektronische Zust | tellung          | 29.08.2018 07:53   Statuswechsel<br>Offen                                    |                         |
| Sehr geehrte Damen und Herren                                                                                                    |                           |                            |                               | Ţ                | Bei Fragen @                                                                 |                         |

Administration: Im Administrationsbereich kann der Berechtigungsverantwortliche (BVA) neue Benutzer erfassen sowie die bestehenden Benutzer verwalten. Ausserdem können die Stammdaten des Instituts überprüft und ausgewählte Stammdatenänderungen direkt an die FINMA gemeldet werden.

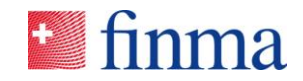

| inma ≡ EF          | HP > Administration        |               |             |                    | 0          | Versicherung 1 | V O Muster Hannes     |
|--------------------|----------------------------|---------------|-------------|--------------------|------------|----------------|-----------------------|
|                    |                            |               |             |                    |            |                |                       |
| Stammdaten 💿       |                            |               |             |                    |            |                | 🔊 Änderung melden     |
| Name               | Versicherung 1             | Zul           | assung      | Schadenversicherer |            |                |                       |
| Hauptadresse       | Fantasiestrasse, 3000 Bern | Tel           | efon        |                    |            |                |                       |
| Rechnungsadresse   |                            | E-M           | Aail        |                    |            |                |                       |
|                    |                            | Ко            | rrespondenz | DE                 |            |                |                       |
|                    |                            |               |             |                    |            |                |                       |
| Interne Benutzer @ | 1                          |               |             |                    |            |                | T                     |
|                    |                            |               |             |                    |            |                | Benutzer hinzufügen   |
| Name               | E-Mail                     | Rollen        | Stat        | tus                | Attestiert |                |                       |
| Muster Hannes      | hannesmuster2017@gmail.com | BVA, MNG, SBA | Akti        | iv                 | 30.08.201  | 8              | $\bigcirc$            |
| Santona Fabio      | santonaf@gmail.com         | BVA, MNG, SBA | Akti        | iv                 | 30.08.201  | 8              | $\bigcirc$            |
|                    |                            |               |             |                    |            |                | 2 Benutzer            |
| Externe Benutzer   | )                          |               |             |                    |            |                | ٣                     |
|                    |                            |               |             |                    |            |                | 🕀 Benutzer hinzufügen |

# 2.2 Sortieren von Tabelleneinträgen

Die Werte in den Tabellen können nach einzelnen Spalten sortiert werden. Durch einen Klick auf die Spaltenüberschrift im Tabellenkopf kann zwischen den verschiedenen Sortiereinstellungen "absteigend", "aufsteigend" und "Sortierung ausgeschalten" gewechselt werden.

| Element            |               | Beschreibung                 |
|--------------------|---------------|------------------------------|
| Spaltenüberschrift | Bezeichnung   | Sortierung ist ausgeschalten |
| Spaltenüberschrift | Bezeichnung 👃 | Absteigende Sortierung       |
| Spaltenüberschrift | Bezeichnung ↑ | Aufsteigende Sortierung      |

## 2.3 Filtern von Tabelleneinträgen

Alle Tabellen besitzen im Tabellenkopf eine Filterfunktion, die durch Klicken auf das Trichter-Icon eingeblendet werden kann. Die einzelnen Filtermöglichkeiten sind auf den Inhalt der jeweiligen Spalte abgestimmt. Durch den Klick auf das durchgestrichene Trichter-Icon werden alle Filtereinstellungen gelöscht und die Filterfunktion wieder ausgeblendet. In einem Datenfeld respektive einer Spalte kann gleichzeitig nur nach einer Möglichkeit gefiltert werden.

| • fi  | Imma ≡ EHP > Erhebungen |                                  |                    |                |               |                |        |  | Versicherung 1 🗸 🗸 | A Muster Hannes |
|-------|-------------------------|----------------------------------|--------------------|----------------|---------------|----------------|--------|--|--------------------|-----------------|
| Erhel | oungen                  |                                  |                    |                |               |                |        |  |                    | 7               |
|       | ID Bezei                | ichnung                          | Zulassung          | Einreichedatum | Manager       | Sachbearbeiter | Status |  |                    |                 |
| 4     | 013 Testu<br>Asses      | imfrage V - Governance<br>isment | Schadenversicherer | 31.12.2018     | Muster Hannes |                | Offen  |  |                    | Ŀ               |
|       |                         |                                  |                    |                |               |                |        |  |                    | 1 Erhebung(en)  |

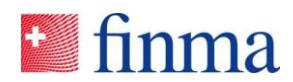

| Element                        |                                                                                                    | Beschreibung                                                                                                    |
|--------------------------------|----------------------------------------------------------------------------------------------------|----------------------------------------------------------------------------------------------------|
| Filter für Textfeld            | Erhebungen<br>ID Bezeichnung Zulassung<br>4013 Testumfrage V - Governan<br>Assessment<br>© FINMA    2tc5bd37    Version: 1.1.0<br>Enthält<br>nicht<br>Endet mit | Standardmässig werden alle Zeilen angezeigt,<br>die den hier eingegebenen Text enthalten. Er<br>kann am Anfang, in der Mitte oder am Ende<br>stehen.<br>Der Klick auf das Filter-Icon öffnet eine Liste mit<br>alternativen Filtermöglichkeiten.                                                                 |
| Filter für Datum               | Einreichedatum Manager<br>Tag.Monat                                                                                                    | Das gesuchte Datum kann entweder direkt im<br>Textfeld oder über einen Kalender eingegeben<br>werden. Der Kalender öffnet sich per Klick auf<br>das Kalender-Icon.                                                                                                    |
|                                | Ist nach oder<br>gleich<br>Ist nach<br>Ist vor oder<br>gleich<br>Ist vor                                                                                        | Standardmässig werden alle Zeilen mit einem<br>Datum gleich dem eingegebenen Datum ange-<br>zeigt. Das kann für die aktuelle Suche geändert<br>werden. Durch den Klick auf das Filter-Icon öff-<br>net sich eine Liste mit alternativen Filtermög-<br>lichkeiten.                                                |
|                                |                                                                                                    | Bei Spalten, welche ein Datum mit einer Uhrzeit<br>enthalten, kann es sinnvoll sein auf die Option<br>>= oder <= zu wechseln.                                                                                                    |
| Filter für Dropdown-<br>Listen | Sachbearbeiter Status                                                                                                    | Für Felder mit bestimmten Werten, wie z. B.<br>dem Status einer Erhebung oder eines Ge-<br>suchs, stellt die EHP eine Dropdown-Liste zur<br>Verfügung, in der die Werte selektiert werden<br>können.<br>In diesem Fall werden immer alle Zeilen ange-<br>zeigt mit einem Status gleich dem selektierten<br>Text. |

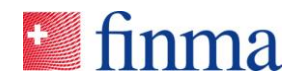

# 3 Erhebungen

# 3.1 Liste der Erhebungen für Finanzintermediäre

Die FINMA unterscheidet direkte und indirekte Erhebungen. Bei einer direkten Erhebung ist der Finanzintermediär verantwortlich für die Erhebung, bei der indirekten Erhebung die Prüfgesellschaft. Im Folgenden werden diese beiden Erhebungstypen vorgestellt und die Aufgaben des Finanzintermediärs im Bearbeitungsprozess hervorgehoben.

#### Aufgaben des Finanzintermediärs

| Direkte Erhebung                                       | Indirekte Erhebung                                 |
|--------------------------------------------------------|----------------------------------------------------|
| Die FINMA sendet die Erhebung an den Finanzinter-      | Die FINMA sendet die Erhebung an die Prüfgesell-   |
| mediär. Sie muss von diesem wieder eingereicht         | schaft. Sie muss von dieser wieder eingereicht     |
| werden. Sofern die Erhebung eine systemgestützte       | werden. Sofern die Erhebung eine systemgestützte   |
| Interaktion mit der Prüfgesellschaft zulässt, kann der | Interaktion mit dem Finanzintermediär zulässt,     |
| Finanzintermediär bei Bedarf seine Prüfgesellschaft    | kann die Prüfgesellschaft bei Bedarf den Finanzin- |
| für die Bearbeitung/Prüfung der Einzelerhebung bei-    | termediär für die Bearbeitung der Einzelerhebung   |
| ziehen.                                                | beiziehen.                                         |

| L |                                                                                                    |                                                                                                    |
|---|----------------------------------------------------------------------------------------------------|----------------------------------------------------------------------------------------------------|
|   | Erhebung<br>ausfüllen/<br>prüfen<br>Erhebung<br>ausfüllen/<br>prüfen<br>Erhebung<br>ausfüllen/<br>prüfen<br>Erhebung<br>ausfüllen/<br>prüfen<br>Erhebung<br>einreichen                                                        | VVNIL Erhebung<br>publizieren<br>H<br>H<br>H<br>H<br>H<br>H<br>H<br>H<br>H<br>H<br>H<br>H<br>H<br>H<br>H<br>H<br>H<br>H<br>H                                                                                                  |
|   | Aufgabe des Finanzintermediärs in diesem<br>Prozess (blau hinterlegt)                                                                                                    | Aufgabe des Finanzintermediärs in diesem<br>Prozess (optionaler Schritt) (blau hinterlegt)                                                                                                    |
|   | <ol> <li>Der Berechtigungsverantwortliche (BVA) wird<br/>von der FINMA per E-Mail informiert, dass ein<br/>neue Erhebung eingegangen ist.</li> </ol>                                                                          | <ol> <li>Der Berechtigungsverantwortliche (BVA) wird<br/>per Notifikation informiert, dass die<br/>Prüfgesellschaft die Zuständigkeit für eine<br/>Einzelerhebung an sein Institut übergeben hat.</li> </ol>                  |
|   | <ol> <li>Der Berechtigungsverantwortliche (BVA) des<br/>Finanzintermediärs definiert die für die<br/>Einzelerhebung verantwortliche Person<br/>(Manager). Diese erhält daraufhin eine<br/>Notifikation via E-Mail.</li> </ol> | <ol> <li>Der Berechtigungsverantwortliche (BVA) des<br/>Finanzintermediärs definiert die für die<br/>Einzelerhebung verantwortliche Person<br/>(Manager). Diese erhält daraufhin eine<br/>Notifikation via E-Mail.</li> </ol> |
| ſ | 3. Der Manager und weitere Sachbearbeiter, die                                                                                                    | 3. Der Manager und weitere Sachbearbeiter, die                                                                                                    |

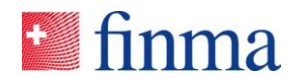

|    | durch den Manager oder durch den<br>Berechtigungsverantwortlichen (BVA)<br>hinzugefügt werden können, befüllen und prüfen<br>die Einzelerhebung.                                                                                                    |    | durch den Manager oder durch den<br>Berechtigungsverantwortlichen (BVA)<br>hinzugefügt werden können, befüllen und<br>prüfen die Einzelerhebung gemäss Absprache<br>mit der Prüfgesellschaft. Beide Parteien |
|----|----------------------------------------------------------------------------------------------------|----|----------------------------------------------------------------------------------------------------|
|    |                                                                                                    |    | können die Einzelerhebung einsehen. Der<br>Finanzintermediär kann die Einzelerhebung<br>nicht einreichen.                                                                                                    |
| 4. | Optionaler Schritt (nicht immer möglich/nötig):<br>Der Manager übergibt die Zuständigkeit für die<br>Einzelerhebung zur weiteren Bearbeitung<br>und/oder zur Prüfung an die Prüfgesellschaft.<br>Beide Parteien können die Einzelerhebung nun<br>einsehen. | 4. | Der Manager gibt die Zuständigkeit an die<br>Prüfgesellschaft zurück. Die Einzelerhebung<br>kann nun durch den Finanzintermediär nicht<br>mehr eingesehen werden.                                            |
| 5. | Sobald die Prüfgesellschaft die Zuständigkeit für<br>die Einzelerhebung zurückgegeben hat, wird der<br>Finanzintermediär benachrichtigt. Die<br>Einzelerhebung kann durch die Prüfgesellschaft<br>nicht mehr eingesehen werden.                            |    |                                                                                                    |
| 6. | Der Manager reicht die Einzelerhebung bei der FINMA ein.                                                                                                    |    |                                                                                                    |

Auf der Liste der Erhebungen werden alle Einzelerhebungen angezeigt, für die der Benutzer berechtigt worden ist. Die Berechtigungsverantwortliche(n) (BVA) sehen alle Einzelerhebungen ihres Instituts. Alle anderen Benutzer sehen nur diejenigen Einzelerhebungen, auf denen sie als Manager oder Sachbearbeiter eingetragen sind.

| •    | EHP → Erhebungen |                                          |                    |                |               |                |        |  | Versicherung 1 🗸 🗸 | A Muster Hannes |
|------|------------------|------------------------------------------|--------------------|----------------|---------------|----------------|--------|--|--------------------|-----------------|
| Erhe | ebung            | gen                                      |                    |                |               |                |        |  |                    | т               |
|      | ID               | Bezeichnung                              | Zulassung          | Einreichedatum | Manager       | Sachbearbeiter | Status |  |                    |                 |
|      | 4013             | Testumfrage V - Governance<br>Assessment | Schadenversicherer | 31.12.2018     | Muster Hannes |                | Offen  |  |                    | <b>1</b>        |
|      |                  |                                          |                    |                |               |                |        |  |                    | 1 Erhebung(en)  |

Je nach Status der Einzelerhebung und abhängig von seinen Berechtigungen stehen dem Benutzer unterschiedliche Funktionen zur Verfügung:

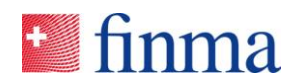

| Element              |                   | Beschreibung                                                                                                    |
|----------------------|-------------------|----------------------------------------------------------------------------------------------------|
| Button               | <b>T</b>          | Öffnet den Filterbereich der Tabelle.                                                                                                    |
| Icon                 | 2                 | Kennzeichnung von Einzelerhebungen im Support-Mode.<br>Die FINMA kann die Einzelerhebung unabhängig vom<br>Status einsehen.<br>Wichtig: Der Support-Mode wird ausschliesslich vom Fi-<br>nanzintermediär aktiviert/deaktiviert. Bei Aktivierung des<br>Support-Mode bekommt die FINMA nicht automatisch<br>eine Nachricht. Die Funktion wurde für die Unterstützung<br>von Supportanfragen entwickelt, die z.B. telefonisch ge-<br>klärt werden.                                                                                                    |
| Spalte               | ID                | Identifikationsnummer der Einzelerhebung.                                                                                                    |
| Spalte               | Bezeichnung       | Name der Einzelerhebung.                                                                                                    |
| Spalte               | Zulassung         | Zulassung, welche die Einzelerhebung betrifft.                                                                                                    |
| Spalte               | Einreichungsdatum | Datum, bis zu dem die Einzelerhebung spätestens einge-<br>reicht werden muss.                                                                                                    |
| Spalte               | Manager           | <ul> <li>Ist die verantwortliche Person für die Einzelerhebung<br/>beim Finanzintermediär. Der Manager wird vom Berechti-<br/>gungsverantwortlichen (BVA) zugewiesen und hat fol-<br/>gende Aufgaben:</li> <li>Er kann weitere Mitarbeiter für die Bearbeitung bei-<br/>ziehen, indem Sachbearbeiter der Einzelerhebung<br/>zugewiesen werden (Sachbearbeiter können auch<br/>vom Berechtigungsverantwortlichen (BVA) zugewie-<br/>sen werden).</li> <li>Er kann die Einzelerhebung bearbeiten, validieren<br/>und einreichen.</li> <li>Zudem kann er die Einzelerhebung einer Prüfgesell-<br/>schaft zur Bearbeitung/Prüfung übergeben (sofern<br/>die systemgestützte Interaktion zugelassen ist).</li> </ul> |
| Spalte               | Sachbearbeiter    | Sachbearbeiter konnen die Einzelerhebung bearbeiten<br>und validieren.                                                                                                    |
| Spalte               | Status            | Aktueller Status der Einzelerhebung.                                                                                                    |
| Klick auf die Tabel- |                   | Offnet die Ansicht zur Bearbeitung der Einzelerhebung.                                                                                                    |
| Button               |                   | Öffnet ein Popup-Fenster, auf dem die Mitarbeitenden<br>der Einzelerhebung definiert werden können.<br>Im ersten Schritt muss der Berechtigungsverantwortliche<br>(BVA) den verantwortlichen Manager (MNG) definieren.<br>Der Manager kann dann seinerseits die Sachbearbeiter<br>(SBA) bestimmen.                                                                                                    |

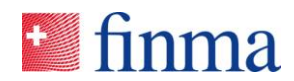

|        |            | <ul> <li>Damit eine Person als Manager selektiert werden<br/>kann, muss sie in der Berechtigungsverwaltung mit<br/>der Rolle Manager (MNG) gepflegt sein (siehe Be-<br/>rechtigungsverwaltung).</li> <li>Damit eine Person als Sachbearbeiter selektiert wer-<br/>den kann, muss sie in der Berechtigungsverwaltung<br/>mit der Rolle Sachbearbeiter (SBA) gepflegt sein<br/>(siehe Berechtigungsverwaltung).</li> </ul> |  |  |
|--------|------------|----------------------------------------------------------------------------------------------------|--|--|
| Button |            | Reicht die Einzelerhebung bei der FINMA ein.                                                                                                    |  |  |
| Button | $\bigcirc$ | Validiert die Einzelerhebung.                                                                                                    |  |  |
| Button | <i>i</i>   | Öffnet ein Popup-Fenster, um die Einzelerhebung der<br>Prüfgesellschaft zu übergeben (Button erscheint nur,<br>wenn die systemgestützte Interaktion zugelassen ist).                                                                                                    |  |  |
| Button | (1)        | Öffnet eine Seite mit administrativen Details (z.B. Einrei-<br>chedatum, Fristverlängerung etc.) zur Einzelerhebung.                                                                                                    |  |  |
| Button | •••        | Zeigt verborgene, weitere Aktionen an, welche aus Platz-<br>gründen nicht direkt angezeigt werden.                                                                                                    |  |  |

# 3.2 Liste der Erhebungen für Prüfgesellschaften

Die FINMA unterscheidet zwischen direkten und indirekten Erhebungen. Bei einer direkten Erhebung ist der Finanzintermediär verantwortlich für die Erhebung, bei der indirekten Erhebung die Prüfgesellschaft. Im Folgenden werden diese beiden Erhebungstypen aus Sicht der Prüfgesellschaft vorgestellt und deren Aufgaben im Bearbeitungsprozess hervorgehoben.

#### Aufgaben der Prüfgesellschaft

| Direkte Erhebung                                   | Indirekte Erhebung                                  |
|----------------------------------------------------|-----------------------------------------------------|
| Die FINMA sendet die Erhebung an den Finanzin-     | Die FINMA sendet die Erhebung an die Prüfgesell-    |
| termediär. Sie muss von diesem wieder einge-       | schaft. Sie muss von dieser wieder eingereicht wer- |
| reicht werden. Sofern die Erhebung eine system-    | den. Sofern die Erhebung eine systemgestützte In-   |
| gestützte Interaktion mit der Prüfgesellschaft zu- | teraktion mit dem Finanzintermediär zulässt, kann   |
| lässt, kann der Finanzintermediär bei Bedarf seine | die Prüfgesellschaft bei Bedarf den Finanzinterme-  |
| Prüfgesellschaft für die Bearbeitung/Prüfung der   | diär für die Bearbeitung der Einzelerhebung beizie- |
| Einzelerhebung beiziehen.                          | hen.                                                |

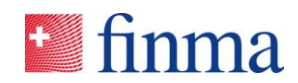

| Direkte Erhebung | Erhebung<br>ublizieren<br>H<br>Erhebung<br>ausfüllen /<br>prüfen<br>H<br>Erhebung<br>ausfüllen /<br>prüfen<br>H<br>Erhebung<br>einreichen<br>H<br>Erhebung<br>einreichen                                                                                                    | Indirekte Erhebung | VVII<br>terhebung<br>publizieren<br>terhebung<br>ausfüllen /<br>prüfen<br>terhebung<br>ausfüllen /<br>prüfen<br>terhebung<br>ausfüllen /<br>prüfen<br>terhebung<br>ausfüllen /<br>prüfen<br>terhebung<br>ausfüllen /<br>prüfen<br>terhebung<br>terhebung<br>te |
|------------------|----------------------------------------------------------------------------------------------------|--------------------|----------------------------------------------------------------------------------------------------|
| Au               | fgabe der Prüfgesellschaft in diesem                                                                                                    | A                  | ufgabe der Prüfgesellschaft in diesem Prozess                                                                                                    |
| 1.               | Der Berechtigungsverantwortliche (BVA) wird<br>per E-Mail informiert, dass ein<br>Finanzintermediär die Zuständigkeit für eine<br>Einzelerhebung an seine Prüfgesellschaft<br>übergeben hat.                                                                                                    | 1.                 | <ul> <li>Der Berechtigungsverantwortliche (BVA) wird<br/>von der FINMA per E-Mail informiert, dass eine<br/>neue Erhebung eingegangen ist.</li> </ul>                                                                                                    |
| 2.               | Der Berechtigungsverantwortliche (BVA)<br>definiert den verantwortlichen leitenden Prüfer<br>der Einzelerhebung. Dieser erhält daraufhin<br>eine Notifikation via E-Mail.                                                                                                    | 2.                 | Der Berechtigungsverantwortliche (BVA)<br>definiert den verantwortlichen leitenden Prüfer<br>der Einzelerhebung. Dieser erhält daraufhin eine<br>Notifikation via E-Mail.                                                                                                    |
| 3.               | Der leitende Prüfer und weitere Prüfer, die<br>durch den leitenden Prüfer oder den<br>Berechtigungsverantwortlichen (BVA)<br>hinzugefügt werden können, befüllen und<br>prüfen die Einzelerhebung. Beide Parteien,<br>Finanzintermediär und Prüfgesellschaft,<br>können die Einzelerhebung<br>einsehen/bearbeiten. Die Prüfgesellschaft<br>kann die Einzelerhebung nicht einreichen. | 3.                 | Der leitende Prüfer und weitere Prüfer, die durch<br>den leitenden Prüfer oder den Berechtigungs-<br>verantwortlichen (BVA) hinzugefügt werden<br>können, befüllen und prüfen die Einzelerhebung.                                                                                                    |
| 4.               | Der leitende Prüfer gibt die Zuständigkeit an<br>den Finanzintermediär zurück. Die<br>Einzelerhebung kann nun durch die<br>Prüfgesellschaft nicht mehr eingesehen<br>werden.                                                                                                    | 4.                 | <u>Optionaler Schritt</u> (sofern die systemgestützte<br>Interaktion mit dem Finanzintermediär<br>zugelassen ist): Der leitende Prüfer übergibt die<br>Zuständigkeit für die Einzelerhebung zur<br>weiteren Bearbeitung und/oder zur Prüfung an<br>den Finanzintermediär. Beide Parteien,<br>Finanzintermediär und Prüfgesellschaft, können<br>die Einzelerhebung nun einsehen/bearbeiten.                                                                                                    |
|                  |                                                                                                    | 5.                 | Sobald der Finanzintermediär die Zuständigkeit<br>für die Einzelerhebung zurückgegeben hat, wird<br>die Prüfgesellschaft notifiziert und die Einzeler-<br>hebung kann durch den Finanzintermediär nicht<br>mehr eingesehen werden.                                                                                                    |

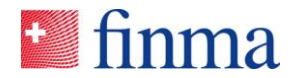

|  | 6. | Der leitende Prüfer reicht die Einzelerhebung bei der FINMA ein. |
|--|----|------------------------------------------------------------------|
|--|----|------------------------------------------------------------------|

Auf der Liste der Erhebungen werden alle Einzelerhebungen angezeigt, für die der Benutzer berechtigt worden ist. Der Berechtigungsverantwortliche(n) (BVA) sehen alle Erhebungen ihrer Prüfgesellschaft. Alle anderen Benutzer sehen nur diejenigen Einzelerhebungen, auf denen sie als leitender Prüfer oder Prüfer eingetragen sind.

| Imma ≡ EHP → Erhebungen               |             |           |                |                  | 0      | $\sim$               | Muster Hannes |                |
|---------------------------------------|-------------|-----------|----------------|------------------|--------|----------------------|---------------|----------------|
| Erhebungen                            |             |           |                |                  |        |                      |               | т              |
| Erhebung                              | ID Institut | Zulassung | Einreichedatum | Leitender Prüfer | Prüfer | Verantwortung Status |               |                |
| SAFA_Testumfrage indirekt_ RC1.1.0    |             |           |                |                  |        |                      |               | <b>•</b>       |
|                                       |             |           |                |                  |        |                      |               | 1 Erhebung(en) |
|                                       |             |           |                |                  | _      |                      |               |                |
| © FINMA    2fc5bd37    Version: 1.1.0 |             |           |                |                  |        |                      |               |                |

Je nach Status der Einzelerhebung und abhängig von den Berechtigungen stehen unterschiedliche Aktionen zur Verfügung:

| Element    |                                                                | Beschreibung                                                                                                    |
|------------|----------------------------------------------------------------|----------------------------------------------------------------------------------------------------|
| Button     | T                                                              | Öffnet den Filterbereich der Tabelle.                                                                                                    |
| Icon       | <b>\$</b>                                                      | Kennzeichnung von Erhebungen im Support-<br>Mode. Die FINMA kann die Erhebung unab-<br>hängig vom Status einsehen.<br>Wichtig: Der Support-Mode wird ausschliess-<br>lich von der Prüfgesellschaft aktiviert/deakti-<br>viert. Bei Aktivierung des Support-Mode be-<br>kommt die FINMA nicht automatisch eine<br>Nachricht. Die Funktion wurde für die Unter-<br>stützung von Supportanfragen entwickelt, die<br>z.B. telefonisch geklärt werden. |
| Erhebungen | Erhebungen<br>Erhebung ID<br>SAFA_Testumfrage indirekt_RC1.1.0 | Im linken Bereich der Ansicht werden die Er-<br>hebungen angezeigt. Nach Klick auf eine<br>Zeile werden im rechten Bereich der Ansicht<br>alle der Prüfgesellschaft zugewiesenen Ein-<br>zelerhebungen angezeigt (vgl. Abbildung<br>oben).                                                                                                    |
| Spalte     | ID                                                             | Identifikationsnummer der Einzelerhebung.                                                                                                    |
| Spalte     | Institut                                                       | Name des Instituts.                                                                                                    |
| Spalte     | Zulassung                                                      | Zulassung des Institut, welche die Einzelerhe-<br>bung betrifft.                                                                                                    |

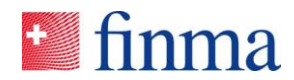

| Spalte                           | Einreichungsdatum   | Datum, bis zu dem die die Einzelerhebung spätestens eingereicht werden muss.                                                                                                    |
|----------------------------------|---------------------|----------------------------------------------------------------------------------------------------|
| Spalte                           | Leitender Prüfer    | Ist die verantwortliche Person für die<br>Einzelerhebung bei der Prüfgesellschaft. Der<br>leitende Prüfer wird vom<br>Berechtigungsverantwortlichen (BVA)<br>zugewiesen und hat folgende Aufgaben:                                                                                                    |
|                                  |                     | <ul> <li>Er kann weitere Mitarbeiter berechtigen,<br/>indem Prüfer der Einzelerhebung zuge-<br/>wiesen werden (Prüfer können auch vom<br/>Berechtigungsverantwortlichen (BVA) zu-<br/>gewiesen werden).</li> <li>Er kann die Einzelerhebungen bearbeiten,<br/>validieren und einreichen.</li> <li>Zudem kann er die Einzelerhebung dem<br/>Finanzintermediär zur Bearbeitung über-<br/>geben (sofern die systemgestützte Inter-<br/>aktion zugelassen ist).</li> </ul> |
| Spalte                           | Prüfer              | Prüfer können die Einzelerhebung bearbeiten und validieren.                                                                                                    |
| Spalte                           | Verantwortung FINMA | FINMA-Mitarbeitender, der für die Erhebung verantwortlich ist bzw. diese administriert.                                                                                                    |
| Klick auf die Tabel-<br>lenzeile |                     | Öffnet die Ansicht zur Bearbeitung der Ein-<br>zelerhebung.                                                                                                    |
| Button                           | <b>₽</b>            | Öffnet ein Popup, auf dem die Mitarbeitenden<br>der Erhebung definiert werden können.<br>Im ersten Schritt muss der Berechtigungsver-<br>walter (BVA) für jede Einzelerhebung den lei-<br>tenden Prüfer (LPR) definieren. Der leitende<br>Prüfer kann dann seinerseits weitere Prüfer<br>(PPR) bestimmen (Anmerkung: der Berechti-<br>gungsverantwortliche (BVA) hat diese Berech-<br>tigung ebenfalls).                                                               |
|                                  |                     | <ul> <li>Damit eine Person als leitender Prüfer selektiert werden kann, muss sie in der Berechtigungsverwaltung die Rolle "Leitender Prüfer (LPR)" besitzen.</li> <li>Damit eine Person als Prüfer selektiert werden kann, muss sie in der Berechtigungsverwaltung die Rolle "Prüfer (PPR)" besitzen.</li> </ul>                                                                                                    |
|                                  |                     | Damit eine Person als Prüfer selektiert wer-<br>den kann, muss sie in der Berechtigungsver-<br>waltung die Rolle "Prüfer (PPR)" besitzen.                                                                                                    |

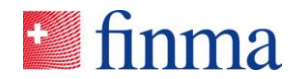

| Button |            | Reicht die Einzelerhebung bei der FINMA ein.                                                                                                    |
|--------|------------|----------------------------------------------------------------------------------------------------|
| Button | $\bigcirc$ | Validiert die Einzelerhebung.                                                                                                    |
| Button | <i>F</i>   | Öffnet ein Popup-Fenster, um die Einzelerhe-<br>bung dem Finanzintermediär zu übergeben<br>(Button erscheint nur, wenn die systemge-<br>stützte Interaktion zugelassen ist). |
| Button |            | Öffnet eine Seite mit administrativen Details (z.B. Einreichedatum, Fristverlängerung etc.) zur Einzelerhebung.                                                              |
| Button |            | Zeigt verborgene, weitere Aktionen an, wel-<br>che aus Platzgründen nicht direkt angezeigt<br>werden.                                                                        |

# 3.3 Einzelerhebung bearbeiten

| Simma ≡ EHP → Erhebung         | en 🕉 Testumfrage V - G | overnance Assessm |                            |                                     |                  | ⑦ Versicherung 1 ∨ S Muster Hannes                               | ;      |
|--------------------------------|------------------------|-------------------|----------------------------|-------------------------------------|------------------|------------------------------------------------------------------|--------|
|                                |                        |                   |                            | <u>-</u>                            | Einreichen Valid | ieren Berechtigungen Support aktivieren Details Schli            | iessen |
| Versicherung 1 <sup>®</sup>    |                        |                   |                            |                                     | 2                | Notifikationen ®                                                 | 7      |
| Status                         | Offen                  |                   | Stichdatum                 | 31.12.2018                          |                  | Aufgaben verteilen                                               |        |
| Frist bis zur Einreichung      | 124 Tag(e)             |                   | Prüfgesellschaft           |                                     |                  |                                                                  |        |
| Zulassungstyp                  | Schadenversicherer     |                   | Leitender Prüfer / Manager | Muster Hannes                       |                  | 29.08.2018 12:17   Berechtigungsänderung                         |        |
|                                |                        |                   | Elektronische Zustellung   | Noch keine elektronische Zustellung |                  | Manager ninzugerügt Müster Hannes                                |        |
| Sehr geehrte Damen und Herren  |                        |                   |                            |                                     |                  | 29.08.2018 07:53   Statuswechsel<br>Offen                        |        |
| Formulare $_{\odot}$           |                        |                   |                            |                                     | 3                | Rei Fragen (?)                                                   |        |
| Name                           |                        | Geändert von      | Geändert am                | Status                              |                  | berriagen o                                                      |        |
| GB-V VT Schaden                |                        | Horisberger Pia   | 29.08.2018                 | Nicht validiert                     | - 1              | Max Meier<br>Eidgenössische Finanzmarktaufsicht FINMA            |        |
|                                |                        |                   |                            |                                     | 1 Eormularia)    | Laupenstrasse 27<br>3003 Bern                                    |        |
|                                |                        |                   |                            |                                     | A LOUMBRANCE     | Geschäftsbereich Operations                                      |        |
| Anhänge 💿                      |                        |                   |                            |                                     | 4                |                                                                  |        |
|                                |                        |                   |                            |                                     | ⊕ Neu            | Einreichen an                                                    |        |
| Name                           | Grösse                 | Hochgeladen von   | Hochgeladen am             |                                     |                  | Eldenörrische Einenmarktrufricht EINMA                           |        |
|                                |                        | Keine             | Einträge                   |                                     |                  | Eugensissis e maiena kausich Prime<br>Eugensisse 27<br>3003 Bern |        |
| Bei der FINMA eingegangene Ant | nänge                  |                   |                            |                                     | 5                |                                                                  |        |
| Name                           | Grösse                 | Hochgeladen von   | Hochgeladen am             |                                     |                  |                                                                  |        |
|                                |                        | Keine             | Einträge                   |                                     |                  |                                                                  |        |
| Beilagen                       |                        |                   |                            |                                     | 6                |                                                                  |        |

Legende:

| Nr. | Bezeichnung                              |
|-----|------------------------------------------|
| 1   | Funktions-Button                         |
| 2   | Abschnitt Einleitung                     |
| 3   | Abschnitt Formulare                      |
| 4   | Abschnitt Anhänge                        |
| 5   | Abschnitt bei FINMA eingegangene Anhänge |

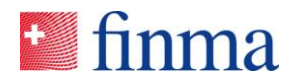

| 6 | Abschnitt Beilagen       |
|---|--------------------------|
| 7 | Abschnitt Notifikationen |

Wird eine Einzelerhebung in der Liste der Erhebungen angeklickt (vgl. Kapitel 3.1 oder Kapitel 3.2), gelangt man auf die Ansicht der Einzelerhebung mit den relevanten Themen gemäss Legende. Hier wird das Erhebungsformular bearbeitet, allfällige Beilagen der FINMA eingesehen, Anhänge hochgeladen sowie die Einzelerhebung validiert und eingereicht. Einzelerhebungen im Status "Offen" und "In Korrektur" können von der FINMA nicht eingesehen werden. Die Bedeutung der einzelnen Erhebungs-Status sind im Statusdiagramm beschrieben (vgl. Kapitel 3.4).

Abhängig vom Status der Einzelerhebung und den Benutzer-Berechtigungen werden die folgenden Buttons angezeigt.

| Banner       Image: EHP → Erhebungen → T       Falls sich die Einzelerhebung im Support-Mode         Image: Die Erhebung befindet sich im Support-Modus       Falls sich die Einzelerhebung im Support-Mode         Image: Die Erhebung befindet sich im Support-Modus       Falls sich die Einzelerhebung im Support-Mode         Image: Die Erhebung befindet sich im Support-Modus       Falls sich die Einzelerhebung / Deaktivierung erf         Image: Die Erhebung befindet sich im Support-Modus       Prüfgesellschaft). Im Support-Mode kann         FINMA Einzelerhebungen im Status "Offer       und "In Korrektur" einsehen.         Button       Einreichen       Reicht die Einzelerhebung bei der FINMA                              | Element |                                                                                    | Beschreibung                                                                                                    |
|----------------------------------------------------------------------------------------------------|---------|------------------------------------------------------------------------------------|----------------------------------------------------------------------------------------------------|
| Button Einreichen Reicht die Einzelerhebung bei der FINMA                                                                                                    | Banner  | Imma ≡ EHP > Erhebungen > <sup>-</sup> Die Erhebung befindet sich im Support-Modus | Falls sich die Einzelerhebung im Support-<br>Mode befindet, wird ein Banner im Seitenkopf<br>angezeigt (Aktivierung / Deaktivierung erfolgt<br>ausschliesslich durch Finanzintermediär /<br>Prüfgesellschaft). Im Support-Mode kann die<br>FINMA Einzelerhebungen im Status "Offen"<br>und "In Korrektur" einsehen.                                                                                                    |
| <ul> <li>Nach dem Einreichen kann die Einzelerhe<br/>bung nicht mehr abgeändert werden. Vor<br/>Einreichen der Einzelerhebung muss des<br/>sichergestellt sein, dass:</li> <li>das Formular vollständig und korrekt<br/>gefüllt ist,</li> <li>alle Anhänge vorhanden sind, die der<br/>FINMA zu diesem Zeitpunkt zugestell<br/>werden müssen. Die Anhänge werde<br/>dem Lieferschein aufgelistet, welcher<br/>nach dem Einreichen generiert wird.<br/>Hinweis für die Nutzer der elektronisco<br/>Signatur: Signaturpflichtige Anhänge<br/>sen vor dem Einreichen signiert hoch<br/>den werden.</li> <li>Nach dem Einreichen wird ein Liefersche<br/>generiert. Sie finden diesen im Download<br/>reich ihres Browsers. Er muss von Ihnen</li> </ul> | Button  | Einreichen                                                                         | <ul> <li>Reicht die Einzelerhebung bei der FINMA ein.</li> <li>Nach dem Einreichen kann die Einzelerhebung nicht mehr abgeändert werden. Vor dem Einreichen der Einzelerhebung muss deshalb sichergestellt sein, dass:</li> <li>das Formular vollständig und korrekt ausgefüllt ist,</li> <li>alle Anhänge vorhanden sind, die der FINMA zu diesem Zeitpunkt zugestellt werden müssen. Die Anhänge werden auf dem Lieferschein aufgelistet, welcher nach dem Einreichen generiert wird. Hinweis für die Nutzer der elektronischen Signatur: Signaturpflichtige Anhänge müssen vor dem Einreichen signiert hochgeladen werden.</li> <li>Nach dem Einreichen wird ein Lieferschein generiert. Sie finden diesen im Downloadbereich ihres Browsers. Er muss von Ihnen ent-</li> </ul> |

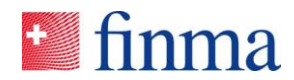

|        |                        | <ul> <li>schriftlich signiert der FINMA zugestellt werden. Es bestehen folgende Zustellmöglichkeiten:</li> <li>Elektronische Zustellung: Wird der generierte Lieferschein mit der SuisselD unterzeichnet, kann er mittels der Funktion "Elektronisch zustellen" in der Einzelerhebung direkt an die FINMA übermittelt werden.</li> <li>Postalische Zustellung: Wird der Lieferschein handschriftlich unterzeichnet, muss er der FINMA gemeinsam mit allfälligen ebenfalls handschriftlich unterzeichneten Anhängen per Post zugestellt werden.</li> </ul> |
|--------|------------------------|----------------------------------------------------------------------------------------------------|
| Button | Validieren             | Validiert die Einzelerhebung. Dieser Status<br>kann genutzt werden, um den an der Einzeler-<br>hebung beteiligten Personen zu signalisieren,<br>dass die Einzelerhebung bereit zum Einrei-<br>chen ist. Die Einzelerhebung kann jedoch wei-<br>terhin bearbeitet werden.                                                                                                    |
| Button | Berechtigungen         | Öffnet ein Popup-Fenster, auf dem der Mana-<br>ger (Finanzintermediär) bzw. der leitende Prü-<br>fer (Prüfgesellschaft) weitere Mitarbeitende für<br>die Einzelerhebung berechtigen kann.<br>Damit eine Person hier selektiert werden<br>kann, muss sie in der EHP die Rolle des<br>Sachbearbeiters (Finanzintermediär) bzw.<br>Prüfers (Prüfgesellschaft) besitzen.<br>Sachbearbeiter und Prüfer können eine Ein-<br>zelerhebung nicht einreichen, einer anderen<br>Partei zuweisen oder den Support-Mode akti-<br>vieren.                               |
| Button | Zuständigkeit zuweisen | Der Button erscheint nur, wenn die FINMA die<br>systemgestützte Interaktion zwischen den bei-<br>den Parteien Finanzintermediär und Prüfge-<br>sellschaft auf der Erhebung zulässt.<br>Der Button öffnet ein Popup-Fenster auf dem<br>die Einzelerhebung an den jeweils anderen<br>Partner übergeben werden kann.<br>Auf dem Popup-Fenster kann der Empfänger<br>(Finanzintermediär oder Prüfgesellschaft) ge-<br>wählt und optional eine Nachricht erfasst wer-<br>den. Die empfangende Partei erhält daraufhin                                          |

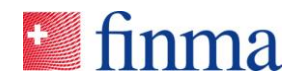

|        |                        | eine Notifikation per E-Mail mit der Informa-<br>tion, dass eine Einzelerhebung an sie überge-<br>ben wurde. Übergabe und Nachricht werden<br>im Notifikationsbereich der Einzelerhebung<br>protokolliert.                                                                                                    |
|--------|------------------------|----------------------------------------------------------------------------------------------------|
| Button | Support aktivieren     | Aktiviert den Support-Mode. Die FINMA kann<br>die Einzelerhebung im Status "Offen" und "In<br>Korrektur" einsehen (Aktivierung erfolgt aus-<br>schliesslich durch den Finanzintermediär oder<br>die Prüfgesellschaft). Bei Aktivierung des<br>Support-Mode bekommt die FINMA nicht au-<br>tomatisch eine Nachricht. Die Funktion wurde<br>für die Unterstützung von Supportanfragen<br>entwickelt, die z.B. telefonisch geklärt werden.                                                                                                    |
| Button | Support deaktivieren   | Deaktiviert den Support-Mode (Deaktivierung<br>erfolgt ausschliesslich durch den Finanzinter-<br>mediär oder die Prüfgesellschaft). Die FINMA<br>kann die Einzelerhebung im Status "Offen"<br>und "In Korrektur" nicht mehr einsehen.                                                                                                    |
| Button | Details                | Öffnet eine Seite mit Details zur<br>Einzelerhebung (z.B. Einreichedatum,<br>Fristverlängerung etc.)                                                                                                    |
| Button | Schliessen             | Schliesst die Seite Erhebungsdetails. Die Er-<br>hebungsübersicht wird wieder angezeigt.                                                                                                    |
| Button | Lieferschein           | Erzeugt eine aktuelle Version des Liefer-<br>scheins. Der Lieferschein kann erst nach Ein-<br>reichung einer Einzelerhebung erzeugt wer-<br>den.                                                                                                    |
| Button | Elektronisch zustellen | Öffnet ein Popup-Fenster auf dem der qualifi-<br>ziert elektronisch signierte Lieferschein hoch-<br>geladen werden kann. Wird der Lieferschein<br>elektronisch eingereicht, wird geprüft, ob eine<br>qualifizierte elektronische Signatur vorhanden<br>ist. Anschliessend wird der Lieferschein auto-<br>matisch an die FINMA eingereicht.<br>Anmerkung für Benutzer der Zustellplattform:<br>Die EHP kommuniziert über eine Schnittstelle<br>direkt mit der Zustellplattform, um die notwen-<br>digen Prüfprotokolle für die elektronische Sig-<br>natur zu erstellen. |

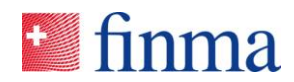

#### 3.3.1 Abschnitt Einleitung

Abhängig vom Erhebungs-Status und der Benutzer-Berechtigung werden in diesem Abschnitt die Informationen der Erhebung angezeigt.

| Element |                           | Beschreibung                                                                                                    |
|---------|---------------------------|----------------------------------------------------------------------------------------------------|
| Feld    | Institut                  | Name des Finanzintermediärs für den diese Einzeler-<br>hebung durchgeführt wird.                                                                                                    |
| Feld    | Status                    | Status, in dem sich die Einzelerhebung befindet.                                                                                                    |
| Feld    | Frist bis zur Einreichung | Anzahl Tage bis zum Ablauf der Einreichefrist.                                                                                                    |
| Feld    | Zulassungstyp             | Die Einzelerhebung bezieht sich auf die hier aufge-<br>führte Zulassung des Finanzintermediärs.                                                                                                    |
| Feld    | Stichdatum                | Stichdatum der Einzelerhebung; es werden die zu die-<br>sem Zeitpunkt gültigen Stammdaten berücksichtigt<br>(u.a. die zugewiesene Prüfgesellschaft). Wird in den<br>Parametern der Erhebung eine Periode an Stelle ei-<br>nes Stichtages durch FINMA gepflegt, erscheint hier<br>der Begriff Erhebungsperiode mit einem Von-Bis-Da-<br>tum. Für die Selektion der Stammdaten wird der letzte<br>Tag der Periode zum Stichtag.                                                                                                    |
| Feld    | Prüfgesellschaft          | Prüfgesellschaft des Finanzintermediärs.<br>Sofern im Ausnahmefall zum Stichtag dem Institut<br>zwei Prüfgesellschaften zugewiesen sind, werden hier<br>auch zwei Prüfgesellschaften angezeigt. Bei dieser<br>Datenkonstellation werden bei einer indirekten Erhe-<br>bung beide Prüfgesellschaften notifiziert. Die Abstim-<br>mung, wer welche Themen in der Einzelerhebung be-<br>arbeitet und wer die Einzelerhebung einreicht, wird<br>durch die betroffenen Prüfgesellschaften vorgenom-<br>men. Das System enthält diesbezüglich keine Vorga-<br>ben. Sobald eine Prüfgesellschaft eingereicht hat, ist<br>die Erhebung auch für die zweite Prüfgesellschaft<br>nicht mehr zur Bearbeitung freigeschaltet.<br>Bei einer direkten Erhebung werden – sofern die sys-<br>temgestützte Interaktion zugelassen ist – bei der<br>Übergabe der Einzelerhebung entsprechend auch<br>beide Prüfgesellschaften freigeschaltet. |
| Feld    | Elektronische Zustellung  | Datum und Uhrzeit der elektronischen Zustellung des<br>Lieferscheins und der signierten Anhänge, soweit vor-<br>handen.                                                                                                    |
| Icon    | 06.02.2018 🕒              | Das PDF-Icon neben dem Datum erscheint, wenn die<br>elektronische Zustellung erfolgreich war. Durch Klick<br>auf das PDF-Icon kann die Zustellquittung (Quittung<br>der Zustellplattform) heruntergeladen werden.                                                                                                    |

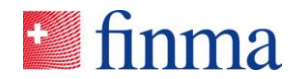

| Icon   | 06.02.2018 09:04 🔺 | Das Ausrufezeichen-Icon neben dem Datum er-<br>scheint, wenn die elektronische Zustellung nicht er-<br>folgreich war. In diesem Fall versuchen Sie es erneut<br>oder kontaktieren Sie die FINMA (digital@finma.ch). |
|--------|--------------------|----------------------------------------------------------------------------------------------------|
| Button | Mehr               | Klappt den Einleitungstext auf, so dass der gesamte<br>Text sichtbar wird. Erscheint nur bei langen Einlei-<br>tungstexten.                                                                                         |

#### 3.3.2 Abschnitt Formulare

In diesem Bereich sind die Formulare aufgelistet, welche vom Finanzintermediär oder der Prüfgesellschaft ausgefüllt werden müssen. Dem Benutzer stehen folgende Informationen zum Formular zur Verfügung:

| Element                          |              | Beschreibung                                                                                                    |  |
|----------------------------------|--------------|----------------------------------------------------------------------------------------------------|--|
| Spalte                           | Name         | Name des Formulars.                                                                                                    |  |
| Spalte                           | Geändert von | Benutzer, welcher das Formular zuletzt bearbeitet hat.                                                                                                    |  |
| Spalte                           | Geändert am  | Datum an welchem das Formular zuletzt bearbeitet wurde.                                                                                                    |  |
| Spalte                           | Status       | <ul> <li>Status des Formulars:</li> <li>Validiert (sämtliche Pflichtfelder und Plausibilisie-<br/>rungsregelungen sind erfüllt. Das Formular kann<br/>zusammen mit den weiteren Unterlagen bei der<br/>FINMA eingereicht werden).</li> <li>Nicht validiert. Erhebungen mit einem Formular in<br/>diesem Status können nicht eingereicht werden.</li> </ul>                                                                                                    |  |
| Klick auf die Tabel-<br>lenzeile |              | Öffnet das Formular. Je nach Status und Berechti-<br>gung öffnet sich entweder eine HTML-Version des<br>Formulars, welche bearbeitet werden kann oder es<br>wird ein PDF-File mit dem Formularinhalt im Down-<br>loadbereich des Browsers zur Verfügung gestellt.<br>PDF-Sprache: In jedem Formular kann durch Pflege<br>des Feldes "PDF-Sprache" vom ausfüllenden Institut<br>bzw. Prüfgesellschaft festgelegt werden, in welcher<br>Sprache das eingereichte PDF-File angezeigt wird.<br>Zur Auswahl stehen die Sprachen in denen das Erhe-<br>bungsformular zur Verfügung gestellt wird, maximal in<br>Deutsch, Französisch, Italienisch und Englisch. |  |

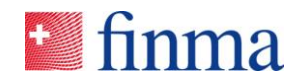

Klickt der Benutzer auf ein Formular, öffnet sich dieses.

| finma                                                                                                    | ma     GwG Erhebungsformular 2018_Banken_Test PROD |                              |                                 |                        |                                           |                          |
|----------------------------------------------------------------------------------------------------|----------------------------------------------------|------------------------------|---------------------------------|------------------------|-------------------------------------------|--------------------------|
| Sie haben                                                                                                    | ein exklusives Zugriffsrecht                       | für 29:34.                   |                                 |                        |                                           |                          |
| -2<br>Exklusive                                                                                                    | es Zugriffsrecht aufheben                          | Exklusives Zu                | griffsrecht erneuern            |                        |                                           |                          |
| 1. Stammdaten                                                                                                    | <b>3</b> 1. Stamm                                  | daten                        |                                 |                        |                                           |                          |
| < 1 von 1                                                                                                    | PDF-Spra     Deutsch     Dieses Feld ster          | che<br>ert die PDF-Sprache i | m Formular nach dem Einreichen. |                        |                                           | 4                        |
|                                                                                                    | * Prüfgesell                                       | schaft                       |                                 |                        | * Kontakt Prüfgesellschaft / leite        | ende(r) Prüfer(in)       |
|                                                                                                    | Prüfgesells                                        | chaft X                      |                                 |                        | Hannes Mustermann                         |                          |
|                                                                                                    | * Name Inst                                        | itut                         |                                 |                        | * Risikokategorie                         |                          |
|                                                                                                    | Testinstitut Y                                     |                              |                                 |                        | Kat. 1 - Äusserst grosse, bede            | utende und komplexe lı 🗸 |
| * Zulassung Institut                                                                                                    |                                                    |                              |                                 |                        |                                           |                          |
| Bank                                                                                                    |                                                    |                              |                                 |                        |                                           |                          |
| * 1.1. Handelt es sich um ein Institut ohne in der Schweiz dem GwG unterliegende Kundenbeziehungen?<br>● Ja O Nein                                                                                                    |                                                    |                              |                                 |                        | ziehungen?                                |                          |
| <ul> <li>* 1.2. Bestehen besondere Gründe, die gemäss Absprache mit dem Key Account Manager der FINMA vom Ausfü<br/>des Erhebungsformulars für die laufende Prüfperiode entbinden?</li> <li>Ja          <ul> <li>Nein</li> <li>Nein</li> </ul> </li> </ul> |                                                    |                              |                                 | er FINMA vom Ausfüllen |                                           |                          |
|                                                                                                    | Wurde eine<br>auszufüllen                          | der beiden vors              | tehenden Fragen mit JA I        | bean                   | twortet, ist nur das Deckblatt '          | 'Stammdaten"             |
|                                                                                                    | * Prüfperiod                                       | e von                        |                                 |                        | * Prüfperiode bis                         |                          |
|                                                                                                    | 2.8.2018                                           |                              |                                 |                        | 31.8.2018                                 |                          |
|                                                                                                    | * Prüftiefe                                        |                              |                                 |                        | * Prüftiefe Vorjahr                       |                          |
|                                                                                                    | Prüfung                                            |                              |                                 |                        | O Prüfung                                 |                          |
|                                                                                                    | <ul> <li>Kritische</li> </ul>                      | Beurteilung                  |                                 |                        | <ul> <li>Kritische Beurteilung</li> </ul> |                          |
|                                                                                                    | +                                                  |                              |                                 |                        | • IVa                                     |                          |
|                                                                                                    | * Periode le                                       | zte Prüftiefe "Prü           | tung" von                       |                        | " Periode letzte Prüftiefe "Prüfu         | ng" bis                  |
| •                                                                                                    | 1.1.2017                                           |                              |                                 |                        | 31.12.2017                                |                          |
| 5                                                                                                    |                                                    |                              |                                 |                        |                                           |                          |
| 🖨 PDF                                                                                                    | Eingab                                             | e prüfen                     | Speichern                       |                        | Speichern und Schliessen                  | Schliessen               |

Nachstehend werden die zentralen Navigationselemente dazu erläutert.

| Element |                     | Beschreibung                                                                                                    |
|---------|---------------------|----------------------------------------------------------------------------------------------------|
| Feld    | Sprachsteuerung (1) | Mit diesem Button kann die Sprache im Formular ge-<br>ändert werden. Maximal wird ein Formular in den<br>Sprachen Deutsch, Französisch, Italienisch und Eng-<br>lisch angeboten. Minimal werden die Fragen in den<br>Sprachen Deutsch und Französisch zur Verfügung<br>gestellt.                                             |
| Banner  | Zugriffsrecht (2)   | Ein Formular kann gleichzeitig nur von einer Person<br>bearbeitet werden. Mit dem Button "Zugriffsrecht er-<br>neuern" kann der Benutzer den exklusiven Zugriff auf<br>das Formular um weitere 30 Minuten verlängern. Mit<br>dem Button "Zugriffsrecht aufheben" kann der Benut-<br>zer das exklusive Zugriffsrecht abgeben. |

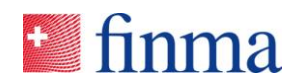

| Feld   | Formularnavigation (3)          | Formulare werden oft mit Kapiteln/Abschnitten fach-<br>lich gegliedert. An dieser Stelle kann zwischen den<br>Kapiteln navigiert werden.                                                                                                    |
|--------|---------------------------------|----------------------------------------------------------------------------------------------------|
| Feld   | PDF Sprache (4)                 | Nach der Einreichung einer Erhebung wird das vor-<br>mals editierbare Formular nur noch als PDF ange-<br>zeigt. Mit dem Dropdown PDF-Sprache kann der Be-<br>nutzer wählen, in welcher Sprache das PDF nach<br>dem Einreichen angezeigt wird. Die gewählte Sprache<br>gilt für alle Benutzer und unabhängig der Sprache, die<br>der Benutzer in den persönlichen Einstellungen ge-<br>wählt hat. Dieser Vorgang ist somit irreversibel. |
| Button | PDF (5)                         | Der User kann das editierbare Formular als PDF auf-<br>bereiten und im Format PDF abspeichern oder aus-<br>drucken.                                                                                                    |
| Button | Eingabe prüfen (5)              | Mit dieser Funktion wird geprüft ob das Formular kor-<br>rekt ausgefüllt worden ist. Fragen, die eine Plausibili-<br>sierung verletzen, werden unten im Formular rot mar-<br>kiert angezeigt.                                                                                                    |
|        |                                 | Mittels Klick in eine Zeile der Fehlerliste wird oben im<br>Formular die nicht korrekt ausgefüllte Frage ange-<br>zeigt. Ein nicht vollständig korrekt ausgefülltes Formu-<br>lar kann jederzeit gespeichert und geschlossen wer-<br>den. Das Formular befindet sich in diesem Fall im Sta-<br>tus "nicht validiert" und kann somit noch nicht einge-<br>reicht werden.                                                                 |
|        |                                 | Wichtig: Gibt es keinen Fehler, wurden alle Felder<br>korrekt befüllt. In diesem Fall meldet das System<br>nicht, dass das Formular korrekt befüllt ist, d.h. der<br>Benutzer erhält keine aktive Rückmeldung. Wenn der<br>Formulareditor anschliessend geschlossen wird, hat<br>das Formular den Status "validiert". Daran erkennt der<br>Benutzer, dass das Formular zur Eingabe an die<br>FINMA bereitsteht.                         |
| Button | Speichern (5)                   | Die Eingaben werden gespeichert.                                                                                                    |
| Button | Speichern und<br>Schliessen (5) | Die Eingaben werden gesichert, Formulareditor wird geschlossen; der Benutzer springt zurück in die Einzelerhebung.                                                                                                    |
| Button | Schliessen (5)                  | Formulareditor wird geschlossen. Wenn der Benutzer<br>seine Eingaben vorgängig nicht gesichert hat, fragt<br>das System nach, ob man die Aktion auch wirklich<br>durchführen möchte.                                                                                                    |

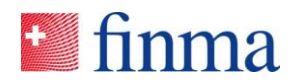

#### 3.3.3 Abschnitt Anhänge

In diesem Bereich werden alle Anhänge aufgelistet, welche vom Finanzintermediär oder von der Prüfgesellschaft hochgeladen wurden, ausserdem stehen folgende Informationen zur Verfügung:

| Element                          |                 | Beschreibung                                                                                                    |
|----------------------------------|-----------------|----------------------------------------------------------------------------------------------------|
| Spalte                           | Name            | Name des Anhangs.                                                                                                    |
| Spalte                           | Grösse          | Grösse der Datei.                                                                                                    |
| Spalte                           | Hochgeladen von | Person, welche den Anhang hochgeladen hat.                                                                                                    |
| Spalte                           | Hochgeladen am  | Datum, an welchem der Anhang hochgeladen wurde.                                                                                                    |
| Icon                             |                 | Anhang enthält eine elektronische Signatur, die noch nicht elektronisch zugestellt wurde.                                                                                                    |
| Icon                             |                 | Anhang enthält eine elektronische Signatur, welche nicht elektronisch zugestellt werden konnte.                                                                                                    |
| Icon                             |                 | Anhang enthält eine elektronische Signatur und wurde<br>elektronisch erfolgreich zugestellt. Die Prüfung der<br>Signatur auf materielle Korrektheit erfolgt in einem<br>späteren Prozessschritt. Das Ergebnis dieser Prüfung<br>wird mit diesem Icon nicht dargestellt. |
| Button                           | Neu             | Öffnet ein Popup-Fenster zum Hochladen eines neuen Anhangs.                                                                                                    |
| Button                           |                 | Anhang löschen.                                                                                                    |
| Klick auf die Tabel-<br>lenzeile |                 | Der Anhang wird heruntergeladen.                                                                                                    |
| Button                           | Y               | Öffnet den Filterbereich der Tabelle.                                                                                                    |

Als Anhang können Dateien in folgendem Format hochgeladen werden:

| Dateityp                      |
|-------------------------------|
| docx (MS Word ab 2007)        |
| .xlsx (MS Excel ab 2007)      |
| .pptx (MS PowerPoint ab 2007) |
| .vsdx (MS Visio ab 2013)      |
| .avi (Videoformat)            |
| .mpg (Videoformat)            |
| .mp4 (Video-/Audioformat)     |
| .wav (Audioformat)            |
| .mp3 (Audioformat)            |

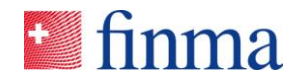

| .wma (Audioformat)          |
|-----------------------------|
| .tif (Bildformat)           |
| .tiff (Bildformat)          |
| .png (Bildformat)           |
| .jpg (Bildformat)           |
| .jpeg (Bildformat)          |
| .gif (Bildformat)           |
| .zip (Containerformat)      |
| .rar (Containerformat)      |
| .pdf (Adobe PDF Format)     |
| .csv (Text, kommasepariert) |
| .txt (Text Format)          |
| .msg (MS Outlook Dateien)   |

#### 3.3.4 Abschnitt bei FINMA eingegangene Anhänge

In diesem Bereich werden alle Anhänge und Eingabequittungen angezeigt, die bei der FINMA mittels elektronischer Zustellung respektive auf dem Postweg eingegangen sind. Für die beteiligten Parteien wird transparent dargestellt, welche signierungspflichtigen Dokumente wann bei der FINMA eingegangen sind.

| Element                          |                 | Beschreibung                                                                                                    |
|----------------------------------|-----------------|----------------------------------------------------------------------------------------------------|
| Spalte                           | Name            | Name des Anhangs.                                                                                                    |
| Spalte                           | Grösse          | Grösse der Datei.                                                                                                    |
| Spalte                           | Hochgeladen von | Benutzer, der den Anhang hochgeladen hat. Da die<br>Anhänge über eine Schnittstelle in die EHP geladen<br>werden, erscheint hier ein Systemuser (z.B. "System<br>EHP"). |
| Spalte                           | Hochgeladen am  | Datum, an welchem der Anhang hochgeladen wurde.                                                                                                    |
| Klick auf die Tabel-<br>Ienzeile |                 | Der Anhang wird heruntergeladen.                                                                                                    |
| Button                           | <b>T</b>        | Öffnet den Filterbereich der Tabelle.                                                                                                    |

#### 3.3.5 Abschnitt Beilagen

In diesem Bereich werden alle Beilagen aufgelistet, die von der FINMA zu einer Erhebung mitgeliefert werden (z.B. Wegleitungen, Erklärungen).

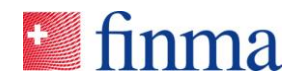

| Element                          |      | Beschreibung                          |
|----------------------------------|------|---------------------------------------|
| Spalte                           | Name | Name der Beilage.                     |
| Klick auf die Tabel-<br>lenzeile |      | Die Beilage wird heruntergeladen.     |
| Button                           | T    | Öffnet den Filterbereich der Tabelle. |

#### 3.3.6 Abschnitt Notifikationen

An dieser Stelle wird der Notifikationsblock erklärt. Dieser findet sich auf der Maske der Einzelerhebung ganz rechts.

| Element      |                                                                                                    | Beschreibung                                                                                                    |
|--------------|----------------------------------------------------------------------------------------------------|----------------------------------------------------------------------------------------------------|
| Notifikation | 29.08.2018 12:43   Statuswechsel<br>Muster Hannes<br>Eingereicht                                                | <ul> <li>Jeder Statuswechsel wird protokolliert mit</li> <li>Benutzer, der den Statuswechsel auslöst,</li> <li>Neuer Status.</li> </ul>                                                                                                    |
| Button       | Aufgaben verteilen                                                                                              | Öffnet ein Popup-Fenster, auf dem eine Nach-<br>richt für einen anderen Mitarbeitenden der<br>Einzelerhebung erfasst werden kann. Die<br>Nachricht wird im Bereich Notifikationen auf-<br>gelistet. Die Funktion "Aufgaben verteilen"<br>kann von den Finanzintermediären / Prüfge-<br>sellschaften genutzt werden, ohne dass die<br>FINMA Einsicht in diese Kommunikation hat. |
| Notifikation | 05.02.2018<br>Muster Gretel > Muster 182 Hans, Muster 120 Hans<br>Ich möchte die Umfrage an dich übergeben.     | Die Zuweisung an eine Partei (Finanzinterme-<br>diär oder Prüfgesellschaft) wird mit Sender<br>und Empfänger sowie dem optional erfassten<br>Nachrichtentext hier protokolliert.<br>Diese Information ist für die FINMA nicht<br>sichtbar.                                                                                                    |
| Notifikation | 05.02.2018 Berechtigungsänderung<br>Leitender Prüfer Muster Gretel                                              | Jede Berechtigungsänderung wird protokol-<br>liert.<br>Diese Information ist für die FINMA sichtbar.                                                                                                    |
| Notifikation | 29.08.2018 12:45   Aufgabe<br>Muster Hannes > Santona Fabio<br>Diese Nachricht ist für die FINMA nicht sichtbar | Die Verteilung einer Aufgabe an einen ande-<br>ren Benutzer werden mit Sender und Empfän-<br>ger sowie dem optional erfassten Nachrich-<br>tentext protokolliert. Diese Information ist für<br>die FINMA nicht sichtbar.                                                                                                    |
| Button       |                                                                                                    | Lange Texte werden gekürzt dargestellt.<br>Über die drei Punkte lässt sich ein Popup-<br>Fenster öffnen,, welches den gesamten Text<br>darstellt.                                                                                                    |

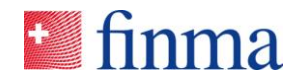

#### 3.3.7 Abschnitt Einreichen an

Postadresse für physische Eingaben im Rahmen von Einzelerhebungen (nur für signierungspflichtige Dokumente, welche physisch an die FINMA übermittelt werden):

Eidgenössische Finanzmarktaufsicht FINMA Betreff: Eingabe EHP Laupenstrasse 27 CH-3003 Bern

#### 3.3.8 Details zur Einzelerhebung

| Entrement in the set of the set of the set | > Erhebungen > Testumfrage V - Go | vernan                     |                    | 0      | Versicherung 1 🗸   | A Muster Hannes |
|----------------------------------------------------------------------------------------------------|-----------------------------------|----------------------------|--------------------|--------|--------------------|-----------------|
|                                                                                                    |                                   |                            |                    |        |                    | Schliessen      |
| Versicherung 1                                                                                                    |                                   |                            |                    | Übe    | ersicht Erhebungss | tatus           |
| Status                                                                                                    | Offen                             | Stichdatum                 | 31.12.2018         | Offen  | 29.08.201          | 18              |
| Frist bis zur Einreichung                                                                                                    | 120 Tag(e)                        | Zulassungstyp              | Schadenversicherer | Validi | ert                |                 |
| Einreichedatum                                                                                                    | 31.12.2018                        | Prüfgesellschaft           |                    | Einge  | reicht             |                 |
| Fristverlängerung                                                                                                    | 0                                 | Leitender Prüfer / Manager | Muster Hannes      | In Kor | rektur             |                 |
| Letzte Bearbeitung                                                                                                    | 02.09.2018 / Muster Hannes        |                            |                    | Absch  | liessen            |                 |

| Element |                            | Beschreibung                                                                                        |
|---------|----------------------------|----------------------------------------------------------------------------------------------------|
| Feld    | Status                     | Zeigt den Status der Einzelerhebung.                                                                |
| Feld    | Frist bis zur Einreichung  | Anzahl Tage bis zum Erreichen der Einreichefrist.                                                   |
| Feld    | Einreichedatum             | Bis zu diesem Datum muss die Einzelerhebung spä-<br>testens eingereicht werden.                     |
| Feld    | Firstverlängerung          | Zusätzlich nach Abstimmung mit der FINMA gewährte Frist.                                            |
| Feld    | Letzte Bearbeitung         | Zeigt an, wann und durch wen die Einzelerhebung zu-<br>letzt bearbeitet worden ist.                 |
| Feld    | Stichdatum                 | Zu diesem Datum werden die relevanten Stammdaten für die Erhebung gezogen.                          |
| Feld    | Zulassungstyp              | Die Erhebung bezieht sich auf die hier aufgeführte Zu-<br>lassung des Finanzintermediärs.           |
| Feld    | Prüfgesellschaft           | Zum Stichtag zugewiesene Prüfgesellschaft(en).                                                      |
| Feld    | Leitender Prüfer / Manager | Zeigt die für die Erhebung verantwortliche Person beim Finanzintermediär oder der Prüfgesellschaft. |
| Felder  | Übersicht Umfragestatus    | Liste zeigt auf, zu welchem Datum welcher Status er-<br>reicht worden ist (Historie).               |
| Button  | Schliessen                 | Schliesst die Seite. Der Benutzer kehrt auf die Liste der Erhebungen zurück.                        |

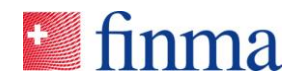

# 3.4 Status der Erhebung

| Status        | Beschreibung                                                                          |  |  |
|---------------|---------------------------------------------------------------------------------------|--|--|
| Offen         | Die Einzelerhebung befindet sich zunächst im Status "offen".                          |  |  |
|               | Formulare können ausgefüllt werden                                                    |  |  |
|               | <ul> <li>Anhänge können hochgeladen werden.</li> </ul>                                |  |  |
|               |                                                                                       |  |  |
|               | Solange die Einzelerhebung in diesem Status ist, ist sie für die FINMA nicht einseh-  |  |  |
|               | bar. Wenn die FINMA die Einzelerhebung einsehen soll, muss vom Finanzinterme-         |  |  |
| Validiert     | Die Einzelerhebung wurde von Seiten des Finanzintermediärs oder der Prüfgesell-       |  |  |
|               | schaft validiert. Dieser Status kann genutzt werden, um den an der Einzelerhebung     |  |  |
|               | beteiligten Personen zu signalisieren, dass die Einzelerhebung bereit zum Einrei-     |  |  |
|               | chen ist. Die Einzelerhebung kann jedoch weiterhin bearbeitet werden.                 |  |  |
|               | Formulare können ausgefüllt werden.                                                   |  |  |
|               | Anhänge können hochgeladen werden.                                                    |  |  |
|               |                                                                                       |  |  |
|               | Solange die Einzelerhebung in diesem Status ist, ist sie für die FINMA nicht einseh-  |  |  |
|               | geschalten werden.                                                                    |  |  |
| Eingereicht   | Die Einzelerhebung wurde bei der FINMA eingereicht. Sie kann nun nicht mehr be-       |  |  |
|               | arbeitet werden. Eingereichte Formulare werden als PDF-File in der im Formular        |  |  |
| ln Korroktur  | selektierten PDF-Sprache angezeigt.                                                   |  |  |
| III KOHEKIUI  | Die Einzelemebung wurde von der FinimA zur Konektur zurückgewiesen.                   |  |  |
|               | Das Formular kann wieder bearbeitet werden.                                           |  |  |
|               | Anhänge können wieder hochgeladen werden.                                             |  |  |
|               | Eine Einzelerhebung welche sich im Status "In Kerrektur" befindet, muss vor der       |  |  |
|               | Weiterbearbeitung durch die FINMA wieder eingereicht werden, denn die FINMA           |  |  |
|               | kann die Einzelerhebung in diesem Status nicht einsehen.                              |  |  |
|               | Wenn die FINMA die Einzelerhebung sehen soll, muss der Support-Mode einge-            |  |  |
| Abgeschlossen | Schalten werden.                                                                      |  |  |
| Costoppt      | Die EINIMA kenn die Einzelerhebung hei Pederf zu iedem Zeitnunkt etennen. Wird        |  |  |
| Gestoppt      | eine Erhebung von der FINMA gestoppt, wird diese beim Finanzintermediär respek-       |  |  |
|               | tive bei der Prüfgesellschaft aus der Liste der Erhebungen entfernt. Mit einer erneu- |  |  |
|               | ten Publikation wird die Erhebung dem Finanzintermediär respektive der Prüfgesell-    |  |  |
|               | schaft wieder zugewiesen. Die Logik wurde bewusst so implementiert, u.a. um eine      |  |  |
|               | Ernebung zuruckzuzienen und nach Korrektur der Stammdaten nochmals publizie-          |  |  |

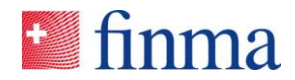

## 4 Berechtigungsverwaltung

#### 4.1 Übersicht Administration

Auf dieser Seite kann der Berechtigungsverantwortliche die Benutzer des Instituts verwalten. Zudem ist es möglich, die Stammdaten des Instituts zu überprüfen und ausgewählte Änderungen an den Stammdaten an die FINMA zu melden.

| Signaria = EHP > Administra                                                                             | tion                       |                         |                    | Versicherung 1 ∨ | A Muster Hannes     |
|----------------------------------------------------------------------------------------------------|----------------------------|-------------------------|--------------------|------------------|---------------------|
|                                                                                                    |                            |                         |                    |                  |                     |
| Stammdaten         Tester           Name         Versicherun           Hauptadresse         Fantasiestr | ng 1<br>asse, 3000 Bern    | Zulassung<br>Telefon    | Schadenversicherer |                  | Anderung melden     |
| Rechnungsadresse                                                                                        |                            | E-Mail<br>Korrespondenz | DE                 |                  |                     |
| Interne Benutzer 💿                                                                                      |                            |                         |                    |                  | T                   |
|                                                                                                    |                            |                         |                    |                  | Benutzer hinzufügen |
| Name                                                                                                    | E-Mail                     | Rollen                  | Status             | Attestiert       |                     |
| Muster Hannes                                                                                           | hannesmuster2017@gmail.com | BVA, MNG, SBA           | Aktiv              | 29.08.2018       | $\bigcirc$          |
| Santona Fabio                                                                                           | santonaf@gmail.com         | BVA, SBA                | Aktiv              | 29.08.2018       | $\bigcirc$          |
|                                                                                                    |                            |                         |                    |                  | 2 Benutzer          |
| Externe Benutzer 💿                                                                                      |                            |                         |                    |                  | Ŧ                   |
|                                                                                                    |                            |                         |                    |                  | Benutzer hinzufügen |
| Name                                                                                                    | E-Mail                     | Rollen                  | Status             | Attestiert       |                     |
|                                                                                                    |                            | Keine Einträge          |                    |                  |                     |

#### 4.1.1 Abschnitt Stammdaten

In diesem Abschnitt werden die Stammdaten des Instituts angezeigt, damit sie vom Berechtigungsverantwortliche geprüft werden können. Folgende Stammdatenänderungen können direkt via Button "Änderung melden" an die FINMA gemeldet werden:

- Hauptadresse,
- Rechnungsadresse,
- Kontaktdaten: Telefon, E-Mail
- Korrespondenzsprache

Alle anderen Stammdatenänderungen sind über die bekannten Kanäle zu kommunizieren.

#### 4.1.2 Abschnitt Benutzer hinzufügen bzw. verwalten

EHP unterscheidet bei Finanzintermediären zwischen internen und externen Benutzern. Diese beiden Benutzergruppen besitzen bei gleicher Rolle unterschiedliche Berechtigungen. Unter einem "internen Benutzer" erfasst der Berechtigungsverantwortliche (BVA) Benutzer, welche beim Institut arbeiten. Es handelt sich somit um Mitarbeitende des Instituts. Unter einem "externen

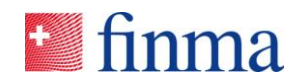

Benutzer" werden Benutzer erfasst, welche nicht beim Institut arbeiten. Diese Benutzer stehen in der Regel in einem Mandatsverhältnis (z.B. Drittpartei, welche bei einer Erhebung oder einem Gesuch mitarbeitet) und übernehmen im Namen des Instituts bestimmte Aufgaben. Externe Benutzer agieren somit für das Institut, welches sie explizit auf die EHP berechtigt hat.

Der Übersicht halber werden interne und externe Benutzer in der EHP Administration in zwei getrennten Tabellen aufgeführt.

| Element |                     | Beschreibung                                                                                                    |  |
|---------|---------------------|----------------------------------------------------------------------------------------------------|--|
| Button  | Benutzer hinzufügen | Öffnet ein Popup, auf dem ein neuer Benutzer erfasst werden kann.                                                                                                    |  |
| Feld    | Vorname             | Vorname des Benutzers.                                                                                                    |  |
| Feld    | Name                | Name des Benutzers.                                                                                                    |  |
| Feld    | E-Mail              | <ul><li>E-Mail des Benutzers. Die E-Mail-Adresse dient als<br/>Benutzer-ID.</li><li>Es kann nur ein Benutzer mit der gleichen E-Mail-</li></ul>                                                                                                    |  |
|         |                     | <ul> <li>Adresse erfasst werden.</li> <li>Ein Benutzer kann mit derselben E-Mail-Adresse<br/>jedoch bei unterschiedlichen Finanzintermediären<br/>oder Prüfgesellschaften erfasst sein (z.B. manda-<br/>tierter Anwalt).</li> <li>Wird die E-Mail-Adresse eines Benutzers durch<br/>den Berechtigungsverantwortlichen (BVA) nicht<br/>korrekt erfasst, kann es sein, dass ungewollt ei-<br/>nem falschen Benutzer die Einladung zur Regist-<br/>ration zugestellt wird. Die FINMA weist die Insti-<br/>tute in den Nutzungsmodalitäten darauf hin, dass<br/>die Verwaltung der Benutzer und die Vergabe der<br/>Benutzerrechte für die institutseigenen Benutzer<br/>vom entsprechenden Institut verantwortet wird.</li> </ul> |  |
| Feld    | Rolle               | Auflistung aller Rollen des Benutzers.                                                                                                    |  |
| Feld    | Status              | <ul> <li>Es gibt drei verschiedene Status:</li> <li><u>Aktiv:</u> Der Benutzer kann die EHP in Rahmen sei-</li> </ul>                                                                                                    |  |
|         |                     | <ul> <li>ner Berechtigungen benutzen.</li> <li><u>Abgelaufen:</u> Ein Jahr nach dem letzten Attestie-<br/>rungsdatum verliert der Benutzer das Zugriffsrecht<br/>zur EHP. Der Benutzer erhält beim Zugriff auf das<br/>System eine Meldung, dass sein Benutzerkonto<br/>abgelaufen ist und vom Berechtigungsverantwort-<br/>lichen (BVA) des Finanzintermediärs oder seiner<br/>Prüfgesellschaft erneuert werden muss.</li> <li><u>Inaktiv:</u> Zwei Jahre oder falls der Berechtigungs-<br/>verantwortlichen (BVA) den Benutzer löscht, wird</li> </ul>                                                                                                    |  |

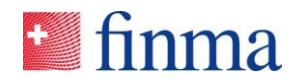

|                              |            | das Benutzerkonto deaktiviert. Damit verliert der<br>Benutzer den Zugriff auf die EHP und kann sich<br>nicht mehr im System anmelden.                                                                                                    |
|------------------------------|------------|----------------------------------------------------------------------------------------------------|
| Feld                         | Attestiert | Datum, an dem der Benutzer zuletzt attestiert wurde.<br>Benutzer, intern wie extern, müssen vom zugehörigen<br>Berechtigungsverantwortlichen (BVA) jährlich attes-<br>tiert werden. Die EHP setzt Benutzer, welche die jähr-<br>liche Attestierungsfrist überschreiten auf "abgelaufen".<br>Liegt die Attestierung mehr als zwei Jahre zurück,<br>wird der Benutzer in der EHP gelöscht. |
| Klick auf Tabellen-<br>zeile |            | Öffnet ein Popup-Fenster, auf dem die Benutzerdaten korrigiert werden können.                                                                                                    |
| Button                       | $\bigcirc$ | Attestiert den Benutzer neu.                                                                                                    |
| Button                       |            | Löscht den Benutzer.                                                                                                    |

# 4.2 Rollen

Folgende Rollen stehen in der EHP zur Verfügung:

| Element |                               | Beschreibung                                                                                                    |
|---------|-------------------------------|----------------------------------------------------------------------------------------------------|
| BVA     | Berechtigungsverantwortlicher | Diese Rolle existiert sowohl bei Finanzintermediä-<br>ren (FI) als auch bei Prüfgesellschaften (PG). Der<br>Berechtigungsverantwortliche (BVA) wird von der<br>FINMA verwaltet. Der BVA ist immer ein interner<br>Benutzer. Seine Aufgaben sind: |
|         |                               | <ul> <li>Verwalten der Benutzer seines Instituts.</li> <li>Den Manager (FI) bzw. Leitenden Prüfer (PG) der Umfrage definieren.</li> <li>Melden von ausgewählten Stammdatenänderungen.</li> </ul>                                                 |
|         |                               | vgl. dazu das Dokument "Die Rolle des Berechti-<br>gungsverantwortlichen", welches den gemeldeten<br>Berechtigungsverantwortlichen (BVA) separat per<br>E-Mail zugestellt worden ist.                                                            |
| MNG     | Manager                       | Diese Rolle existiert nur bei Finanzintermediären<br>(FI). Die Berechtigungen eines Manager (MNG)<br>umfassen:                                                                                                    |
|         |                               | Bei Erhebungen die Funktion Manager (MNG)<br>einnehmen. Als Manager kann er die Sachbe-                                                                                                    |

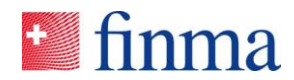

|     |                  | arbeiter (SBA) einer Erhebung definieren so-<br>wie die Erhebungen bearbeiten, validieren und<br>einreichen.                                                                                           |
|-----|------------------|----------------------------------------------------------------------------------------------------|
| SBA | Sachbearbeiter   | Diese Rolle existiert nur bei Finanzintermediären<br>(FI). Die Berechtigungen eines Sachbearbeiters<br>(SBA) umfassen:                                                                                 |
|     |                  | Auf Erhebungen die Funktion Sachbearbeiter<br>(SBA) einnehmen. Als Sachbearbeiter kann er<br>Erhebungen bearbeiten und validieren.                                                                     |
| LPR | Leitender Prüfer | Diese Rolle existiert nur bei Prüfgesellschaften<br>(PG). Die Berechtigungen eines Leitenden Prüfers<br>(LPR) umfassen:                                                                                |
|     |                  | • Auf Erhebungen die Funktion Leitender Prüfer (LPR) einnehmen. Als diesen kann er die Prü-<br>fer (PPR) einer Erhebung definieren sowie die<br>Erhebungen bearbeiten, validieren und einrei-<br>chen. |
|     |                  | Interne und externe leitende Prüfer (LPR) haben die gleichen Berechtigungen.                                                                                                    |
| PRR | Prüfer           | Diese Rolle existiert nur bei Prüfgesellschaften<br>(PG). Die Berechtigungen eines Prüfer (PRR) um-<br>fassen:                                                                                         |
|     |                  | • Auf Erhebungen die Funktion Prüfer (PPR)<br>einnehmen. Als dieser kann er die Erhebungen<br>bearbeiten und validieren.                                                                               |
|     |                  | Interne und externe Prüfer (PPR) haben die glei-<br>chen Berechtigungen.                                                                                                    |